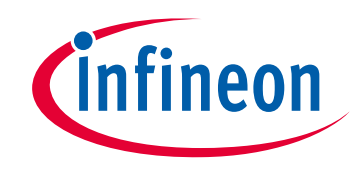

## Please note that Cypress is an Infineon Technologies Company.

The document following this cover page is marked as "Cypress" document as this is the company that originally developed the product. Please note that Infineon will continue to offer the product to new and existing customers as part of the Infineon product portfolio.

## Continuity of document content

The fact that Infineon offers the following product as part of the Infineon product portfolio does not lead to any changes to this document. Future revisions will occur when appropriate, and any changes will be set out on the document history page.

## Continuity of ordering part numbers

Infineon continues to support existing part numbers. Please continue to use the ordering part numbers listed in the datasheet for ordering.

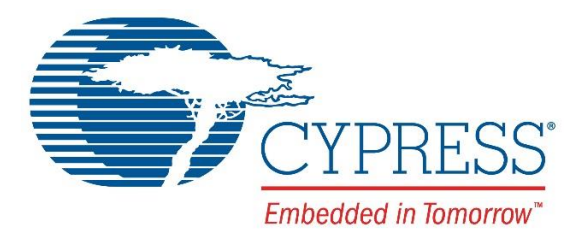

## THIS SPEC IS OBSOLETE

Spec No: 002-09180

Spec Title: FM3/FM4/FM0+ Family Universal Programmer User Manual

Replaced by: None

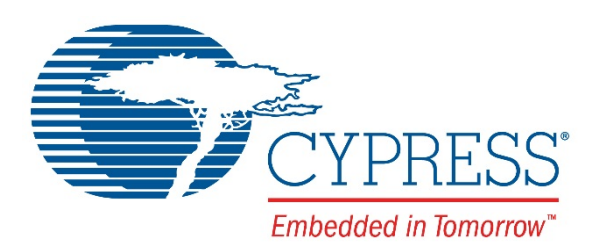

# FM3/FM4/FM0+ Family

# Universal Programmer User Manual

Doc. No. 002-09180 Rev. \*A

Cypress Semiconductor 198 Champion Court San Jose, CA 95134-1709 Phone (USA): 800.858.1810 Phone (Intnl): +1 408.943.2600 www.cypress.com

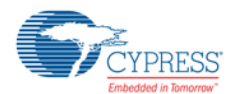

© Cypress Semiconductor Corporation, 2013-2017. This document is the property of Cypress Semiconductor Corporation and its subsidiaries, including Spansion LLC ("Cypress"). This document, including any software or firmware included or referenced in this document ("Software"), is owned by Cypress under the intellectual property laws and treaties of the United States and other countries worldwide. Cypress reserves all rights under such laws and treaties and does not, except as specifically stated in this paragraph, grant any license under its patents, copyrights, trademarks, or other intellectual property rights. If the Software is not accompanied by a license agreement and you do not otherwise have a written agreement with Cypress governing the use of the Software, then Cypress hereby grants you a personal, non-exclusive, nontransferable license (without the right to sublicense) (1) under its copyright rights in the Software (a) for Software provided in source code form, to modify and reproduce the Software solely for use with Cypress hardware products, only internally within your organization, and (b) to distribute the Software in binary code form externally to end users (either directly or indirectly through resellers and distributors), solely for use on Cypress hardware product units, and (2) under those claims of Cypress's patents that are infringed by the Software (as provided by Cypress, unmodified) to make, use, distribute, and import the Software solely for use with Cypress hardware products. A ny other use, reproduction, modification, translation, or compilation of the Software is prohibited.

TO THE EXTENT PERMITTED BY APPLICABLE LAW, CYPRESS MAKES NO WARRANTY OF ANY KIND, EXPRESS OR IMPLIED, WITH REGARD TO THIS DOCUMENT OR ANY SOFTWARE OR ACCOMPANYING HARDWARE, INCLUDING, BUT NOT LIMITED TO, THE IMPLIED WARRANTIES OF MERCHANTABILITY AND FITNESS FOR A PARTICULAR PURPOSE. To the extent permitted by applicable law, Cypress reserves the right to make changes to this document without further notice. Cypress does not assume any liability arising out of the application or use of any product or circuit described in this document. Any information provided in this document, including any sample design information or programming code, is provided only for reference purposes. It is the responsibility of the user of this document to properly design, program, and test the functionality and safety of any application made of this information and any resulting product. Cypress products are not designed, intended, or authorized for use as critical components in systems designed or intended for the operation of weapons, weapons systems, nuclear installations, life-support devices or systems, other medical devices or systems (including resuscitation equipment and surgical implants), pollution control or hazardous substances management, or other uses where the failure of the device or system could cause personal injury, death, or property damage ("Unintended Uses"). A critical component is any component of a device or system whose failure to perform can be reasonably expected to cause the failure of the device or system, or to affect its safety or effectiveness. Cypress is not liable, in whole or in part, and you shall and hereby do release Cypress from any claim, damage, or other liability arising from or related to all Unintended Uses of Cypress products. You shall indemnify and hold Cypress harmless from and against all claims, costs, damages, and other liabilities, including claims for personal injury or death, arising from or related to any Unintended Uses of Cypress products.

Cypress, the Cypress logo, Spansion, the Spansion logo, and combinations thereof, WICED, PSoC, CapSense, EZ-USB, F-RAM, and Traveo are trademarks or registered trademarks of Cypress in the United States and other countries. For a more complete list of Cypress trademarks, visit cypress.com. Other names and brands may be claimed as property of their respective owners.

# Contents

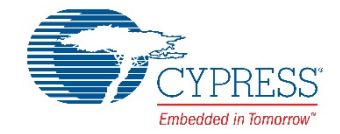

| 1. | Intro  | oduction                  | 4                            |
|----|--------|---------------------------|------------------------------|
|    | 1.1    | About Off-line Programmer |                              |
|    | 1.2    | About FM MCU              | 4                            |
|    | 1.3    | About Programmer Features | 5                            |
| 2. | Com    | nponent                   |                              |
|    | 2.1    | PGM Board                 |                              |
|    | 2.2    | PC Configuration Tool     |                              |
| 3. | Ope    | ration Process            |                              |
|    | 3.1    | SWD Programming Process   | 13                           |
|    | 3.2    | UART Programming Process  |                              |
|    | Dree   |                           |                              |
| 4. | Prog   | gram.ini introduction     |                              |
|    | 4.1    | MCU Section               |                              |
|    | 4.2    | MCU Flash Section         |                              |
|    | 4.3    | External Flash Section    |                              |
| 5. | Main   | ntenance                  |                              |
| 6. | Trou   | ubleshooting              | Error! Bookmark not defined. |
|    | 6.1    | Connection Error          | Error! Bookmark not defined. |
|    | 6.2    | Operation Error           | Error! Bookmark not defined. |
|    | 6.3    | Operation Warning         | Error! Bookmark not defined. |
| 7. | Add    | itional Information       |                              |
|    | 7.1    | Reference Documents       | Error! Bookmark not defined. |
| Re | vision | History                   |                              |
|    | Docu   | ument Revision History    |                              |
|    |        |                           |                              |
|    |        |                           |                              |
|    |        |                           |                              |

## 1. Introduction

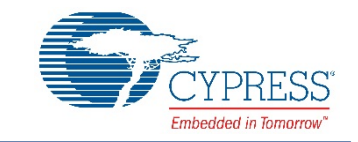

This user manual describes how to use the FM MCU Universal Programmer (named as PGM hereinafter) to serve as an off-line programmer for FM series MCU and on-board external flash memory (Quad SPI Flash, Hyper Flash, and NAND Flash).

#### **Target products**

This user manual describes how to use the programmer in the following products:

FM3 MCU: TYPE0 – 12

FM4 MCU: TYPE1 - 6

FM0+ MCU: TYPE1 - 3

### 1.1 About Off-line Programmer

The off-line programmer enables users to update the MCU's program memory or on-board external flash memory without removing the mounted MCU chip or flash memory chip from the actual end product.

### 1.2 About FM MCU

FM microcontrollers incorporate the latest ARM<sup>®</sup> Cortex<sup>®</sup> standard cores (M3, M4 and M0+), offering customers the optimal product for a wide range of industrial and consumer applications. The scalable platform ranges from low-pin-count, low-power microcontrollers to high-performance products with a rich set of peripherals.

- Outstanding performance
- Functional safety
- High-performance flash memory
- Advanced peripherals

Now there are 13 different types of MCUs in FM3 family; for FM4, the type number is 6, and FM0+ is 3. For all these different types of MCUs, there are 3 types of flash structure: Main, Dual, and Main + Work. This enables the customer to choose the appropriate MCU for the application according to the flash structure.

Introduction

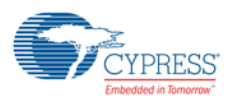

## 1.3 About Programmer Features

The main features of this programmer are as follows:

- 1. Support all types of FM3 MCU (0 12), Type 1-6 of FM4 and Type 1-3 of FM0+ (please check the type information in the datasheet of the MCU).
- 2. Program interface: UART or SWD.
- 3. Storage media: SD Card or USB-Disk (not supported yet).
- 4. One key operation.
- 5. Power supply optional: USB/DC In/Battery.
- 6. Status display by 3 LEDs.
- 7. Programming file operation is controlled by a configuration file which is output by the PC.

## 2. Component

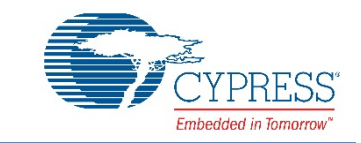

The whole PGM includes: PGM Board and PC Configuration Tool.

## 2.1 PGM Board

The board provides the hardware method to operate the target board.

The architecture of the whole system

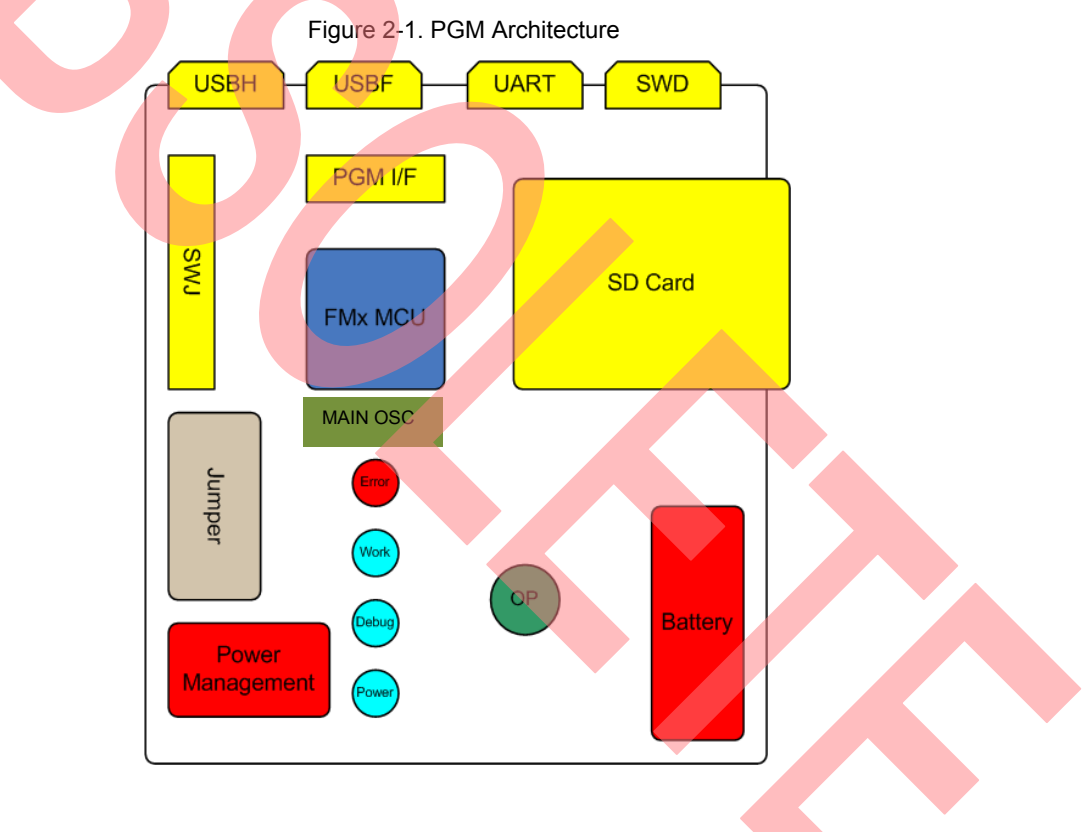

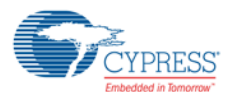

#### System Scope

#### Introduction to the interfaces

Figure 2-2. PGM Interface

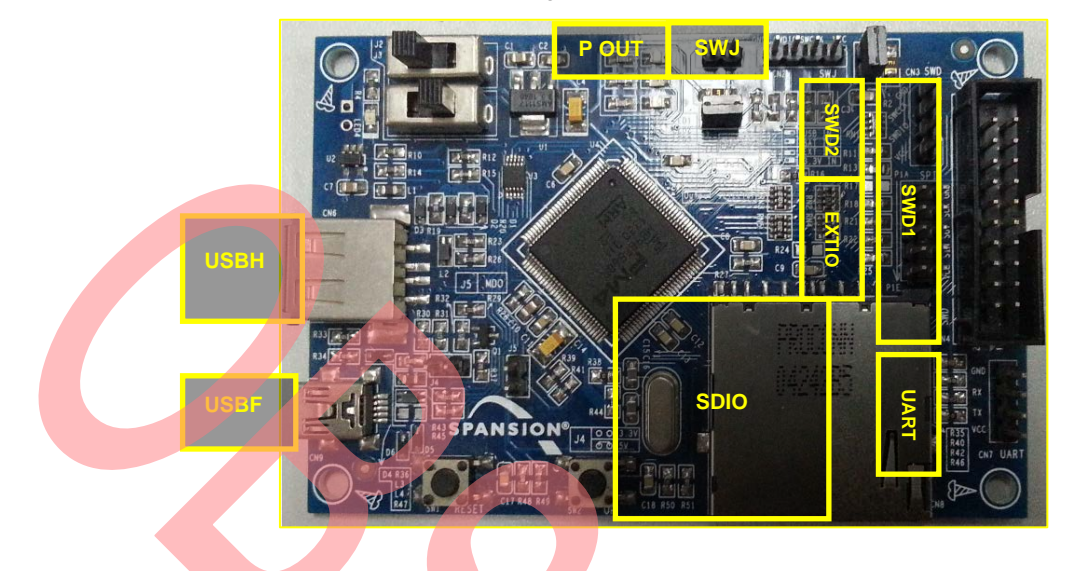

UART: 4-pin interface. This interface can be used to serve as the communication interface to program the target board by asynchronous protocol.

SWD1: 20-pin interface. This interface can be used to serve as the communication interface to program the target board by SWD protocol.

SWD2: 6-pin interface. The function is the same as SWD1.

USBH: USB host socket. USB-Disk with the target files can be connected with the PGM through this interface (not supply u disk).

USBF: USB device socket. Used for power supply or served as the debug interface for CMSIS-DAP (not supported yet).

SWJ: System debug interface, used to debug the PGM.

SDIF: SD card socket, SD card with the target files can be connected with the PGM through this interface; supports SDSC and SDHC cards.

Power output: Provide DC power output.

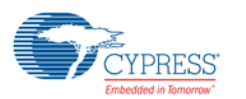

#### Jumper table

|  | Jumper Function |                             | Setting                                                                             |
|--|-----------------|-----------------------------|-------------------------------------------------------------------------------------|
|  | J1              | JTAG power output           | Open: No power output from CN4-19<br>Close: Power output from CN4-19                |
|  | J2              | Battery/USB input selection | Right: Battery input<br>Left: USB input                                             |
|  | J3              | Ext power voltage selection | Right: Direct external power input<br>Left: Adjust the external input power to 3.3V |
|  | J4              | USB input voltage adjusting | Open: VCC MCU is 3.3V<br>Close: VCC MCU is 5V                                       |
|  | J5              | Mode pin                    | Open: Normal run mode<br>Close: Boot loader code run mode                           |
|  | J7              | Function pin                | Open: UART program mode<br>Close: SWD program mode                                  |

#### Table 2-1. Jumper Table

Note: Please check the Figure 2-2 for recognizing the 'Left' and 'Right'.

#### Power supply

The PGM can be powered by:

JATG: SWJ

USB: J2 → Right

Battery: J2 → Left

#### Voltage selection

- □ Use 3.3 V
  - J2 → Right USB (5 V) / Left Battery (4.5 V) input
  - J3 → Left
  - J4 → Close
  - J5 → Open
- $\hfill\square$  Use 5 V

USB (5 V) input

- J2 → Left
- J3  $\rightarrow$  Right
- J4 → Open
- J5 → Open

System Scope

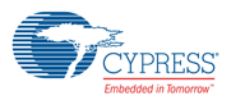

System Scope

## 2.2 PC Configuration Tool

The tool controls the operation on the target board. This tool can be run on Win 7 (32-bit) and Win 7 (64-bit). By using this tool, you can set the target board and get the input files for the PGM.

Overview

#### Figure 2-3. MCU Page of PGM CFG Tool

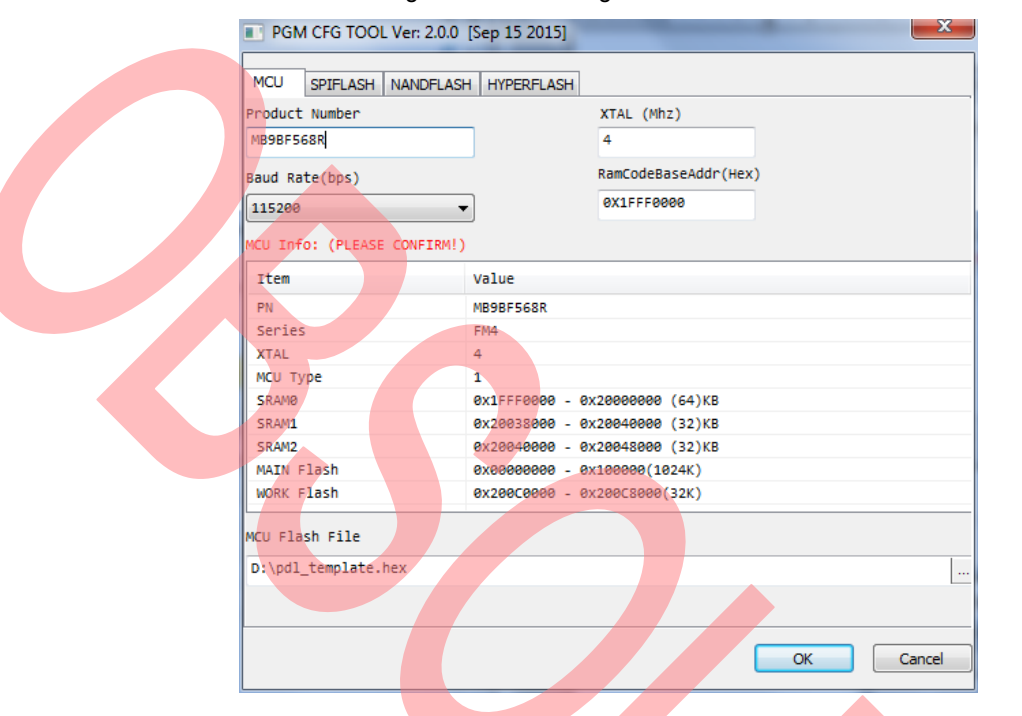

Figure 2-4. External SPI Flash Page of PGM CFG Tool

| ICU SPIH  | LASH NANDFLASH HY   | PERFLASH          |
|-----------|---------------------|-------------------|
| TYPE      | S25FL164K           |                   |
| Ram Code  | D:\SPIFLASH_ram.bin |                   |
| File List | Start Address(Hex)  | Path              |
| File 1    | 0X0                 | D:\SPIFLASH_1.bin |
| File2     |                     |                   |
| File3     |                     |                   |
| File4     |                     |                   |
| File5     |                     |                   |
|           |                     |                   |
|           |                     |                   |
|           |                     | OK Cancel         |

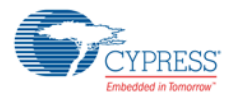

#### Figure 2-5. External NAND Flash Page of PGM CFG Tool

| PGM CFG TOOL Ver: 2.0.0 [Sep 15 2015] |                          |   |  |  |  |  |
|---------------------------------------|--------------------------|---|--|--|--|--|
| MCU SPIFLASH NANDFLASH HYPERFLASH     |                          |   |  |  |  |  |
| TYPE                                  | S34ML01G1 ▼              |   |  |  |  |  |
| Ram Code                              | D: \VANDFLASH_ram.bin    |   |  |  |  |  |
| File List                             | Start Address(Hex) Path  |   |  |  |  |  |
| File1                                 | 0X0 D:\\ANDFLASH_1.bin . |   |  |  |  |  |
| File2                                 |                          | • |  |  |  |  |
| File3                                 |                          |   |  |  |  |  |
| File4                                 |                          |   |  |  |  |  |
| File5                                 |                          | • |  |  |  |  |
|                                       |                          |   |  |  |  |  |
|                                       |                          |   |  |  |  |  |
|                                       | OK Cancel                |   |  |  |  |  |

Figure 2-6. External Hyper Flash Page of PGM CFG Tool

| PGM CFG   | TOOL Ver: 2.0.0 [Sep | 15 2015]  |
|-----------|----------------------|-----------|
| MCU SPIFL | LASH NANDFLASH HY    | PERFLASH  |
|           |                      |           |
| TYPE      | S26KL512S            |           |
| Dam Cada  |                      | , bio     |
| Ram Code  | D. (THEIR EAST_SHI   |           |
| File List | Start Address(Hev)   |           |
|           | Start Address(riex)  |           |
| File1     | UXU                  |           |
| File2     |                      |           |
| File3     |                      |           |
| File4     |                      |           |
|           |                      |           |
| File5     |                      |           |
|           |                      |           |
|           |                      |           |
|           |                      |           |
|           |                      | OK Cancel |
|           |                      |           |

#### Notes:

- The external flash includes SPI flash, NAND flash and hyper flash, so you can see SPIFLASH page, NANDFLASH page and HYPERFLASH page in the tool GUI.
- The programmer supports programming up to five files.
- The RAM code base address and the external flash data file start address must be the hex value.

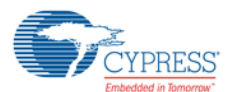

#### Introduction to MCU Page of Each Item

XTAL: Input the external oscillator number of the target board.

Baud Rate: Set the UART baud rate between the PGM and the target board.

RamCodeBaseAddr: Input the run address of the external flash RAM code.

MCU Info: Display the detailed information of the selected MCU.

MCU Flash File: Select the internal flash programming hex file.

Product Number: The part number of the dedicated Product Number MCU

Note: The 'RamCodeBaseAddr' is the MCU base ram address, and it will be automatically set after the 'Product Number' is set.

| Туре  | Naming rule                        | Sample    |
|-------|------------------------------------|-----------|
|       | MB9XFxyzY                          | MB9BF506R |
|       | X: A/B                             |           |
| EM2   | x: function description            |           |
| FIVI3 | y: family                          |           |
|       | z: flash size                      |           |
|       | Y: J/K/L/M/N/R/S/T, pin number     |           |
|       | MB9XFxyzY Same as FM3              | MB9BF568R |
|       | S6 <mark>E2X</mark> xzY            | S6E2CCAJ  |
| EM4   | X: C/D/G/H                         |           |
|       | x: function description            |           |
|       | z: flash size                      |           |
|       | Y: B/C/D/E/F/G/H/J/K/L, pin number |           |
|       | S6E1XxzY                           | S6E1A12C  |
|       | X: A/B/C                           |           |
| FM0+  | x: function description            |           |
|       | z: flash size                      |           |
|       | Y: B/C/D/E/F/G/H/J/K/L, pin number |           |

#### Table 2-2. Product Number Naming Rule

#### Introduction to External Flash Page of Each Item

TYPE: Select the external flash memory type.

Ram Code: Select the external flash ram code bin file.

File1 Start Address: Set the first external flash programming file start address.

File1 Path: Select the external flash first programming file.

File2 Start Address: Set the second external flash programming file start address.

File2 Path: Select the external flash second programming file.

File3 Start Address: Set the third external flash programming file start address.

File3 Path: Select the external flash third programming file.

File4 Start Address: Set the fourth external flash programming file start address.

File4 Path: Select the external flash fourth programming file.

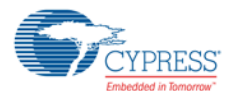

File5 Start Address: Set the fifth external flash programming file start address.

File5 Path: Select the external flash fifth programming file.

Cancel: Close the tool.

Ok: Generate.

#### Output Files

The generated output files are located in 'PGM\_OUTPUT' folder. The output files are listed in the following table:

|   | File Name          | Type(MCU/Board)                                                          | Function                                                                                                    | Sample                                       |
|---|--------------------|--------------------------------------------------------------------------|----------------------------------------------------------------------------------------------------|----------------------------------------------|
|   | program.ini        | MCU Type:<br>All MCU flash and external<br>flash                         | Serve as the<br>configuration file to guide<br>the PGM to program the<br>target board                                                      | program.ini                                  |
|   | x_MAIN.bin         | MCU Type:<br>All MCU flash<br>(except type 6, 8, 9, 12 of<br>FM3)        | The bin file stored at the main flash                                                                                                    | MB9BF568R_MAIN.bin                           |
|   | x_MAIN2.bin        | MCU Type:<br>Type 3, 5 of FM4 MCU flash                                  | The bin file stored at the second main flash area                                                                                          | S6E2CCA_MAIN2.bin                            |
|   | x_DUAL0/1.bin      | MCU Type:<br>Type 6, 8, 9, 12 of FM3 MCU<br>flash                        | The bin file stored at the<br>dual flash is named as<br>x_DUAL0.bin<br>The bin file stored at the<br>dual flash is named as<br>x_DUAL1.bin | MB9AFB44NA_DUAL0.bin<br>MB9AFB44NA_DUAL1.bin |
| : | x_WORK.bin         | MCU Type:<br>Type 4, 5 of FM3 MCU flash<br>Type 1, 2, 6 of FM4 MCU flash | The bin file stored at the work flash                                                                                                    | MB9BF568R_WORK.bin                           |
|   | SPIFLASH_ram.bin   | Board Type:                                                              | The bin file run at the target MCU ram area                                                                                                | SPIFLASH_ram.bin                             |
|   | SPIFLASH_y.bin     | SK-FM4-216-ETHERNET                                                      | The flash file stored at the SPI flash memory                                                                                              | SPIFLASH_1.bin                               |
|   | NANDFLASH_ram.bin  | Board Type:                                                              | The bin file run at the target MCU ram area                                                                                                | NANDFLASH_ram.bin                            |
|   | NANDFLASH_y.bin    | SK-FM4-U120-9B560                                                        | The flash file stored at the NAND flash memory                                                                                             | NANDFLASH_1.bin                              |
|   | HYPERFLASH_ram.bin | Board Type:                                                              | The bin file run at the target MCU ram area                                                                                                | HYPERFLASH_ram.bin                           |
|   | HYPERFLASH_y.bin   | SK-FM4-176L-S6E2DH                                                       | The flash file stored at the Hyper flash memory                                                                                            | HYPERFLASH_1.bin                             |

Table 2-3. Output Files

x: MCU product number; y: the external flash data file number (1 - 5).

## 3. Operation Process

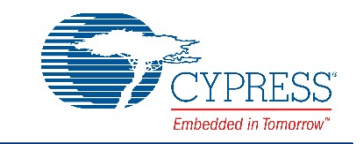

## 3.1 SWD Programming Process

You can program the internal flash and external flash memory of the target board through SWD communication interface. The operation steps are as follows:

#### 3.1.1 Prepare the Files

- If you program the internal flash of the target board, you can get the hex (Intel mode) file through IAR or KEIL, for example, the file name is 'pdl\_template.hex'.
- If you program the external flash memory of the target board, you need the external flash RAM Code bin file and the flash data files of the external flash memory. The external flash RAM Code bin file is provided by the Cypress.

#### 3.1.2 Convert and Get the Target Board Files

- 1. Run the 'hex2bin\_Demo.exe'
- 2. Input the 'Product Number' of target board

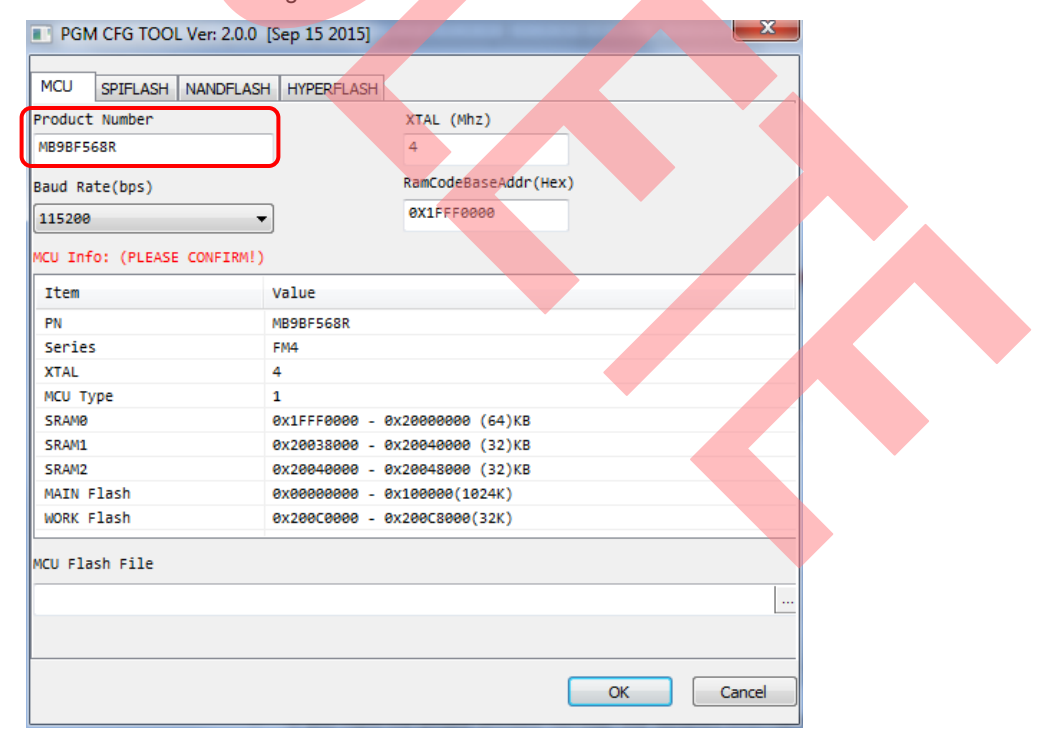

#### Figure 3-1. Product Number

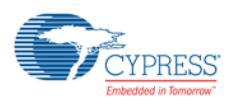

- a. If you input the proper product number, the detailed information of the MCU will be displayed below the 'MCU Info:' as show in Figure 3-1.
- b. If no detailed information is displayed at that place, please make sure the part number of the target MCU is correct. Refer to Table 2-2 of the product number naming rule.
- 3. Do not set the 'XTAL'
- 4. Do not select the 'Baud Rate'
- 5. If you program the internal flash memory of the target board, you need select the internal flash file, as show in Figure 3-2. If you don't program the internal flash memory, please skip this step.

| Figu                   | ire 3-2. Interna        | al Flash File S                    | election |        |
|------------------------|-------------------------|------------------------------------|----------|--------|
| FGM CFG TOOL Ver:      | 2.0.0 [Sep 15 2015]     |                                    |          | ×      |
| MCU SPIFLASH NAN       | DFLASH HYPERFLASH       |                                    |          |        |
| Product Number         |                         | XTAL (Mhz)                         |          |        |
| Baud Rate(bps)         |                         | RamCodeBaseAddr(He                 | x)       |        |
| 115200                 | -                       | 0X1FFF0000                         |          |        |
| MCU Info: (PLEASE CONF | <pre>FIRM!) Value</pre> |                                    |          |        |
| PN                     | MB9BF568R               |                                    |          |        |
| XTAL                   | 4                       |                                    |          |        |
| SRAMØ                  | 0x1FFF0000 -            | 0x20000000 (64)KB                  |          |        |
| SRAM2                  | 0x200330000 -           | 0x20048000 (32)KB                  |          |        |
| WORK Flash             | 0x200C0000 -            | 0x100000(1024K)<br>0x200C8000(32K) |          |        |
| MCU Flash File         |                         |                                    |          |        |
| D:\pdl_template.hex    |                         |                                    |          |        |
|                        |                         |                                    |          |        |
|                        |                         |                                    | ОК       | Cancel |
|                        |                         |                                    |          |        |

6. If you do not program the external flash memory of the target board, please skip to step 10. If you program the external flash memory, you need to open the page for setting external flash and select the external flash type, as show in Figure 3-3.

|           | Figure 3-3. E           | xternal Flash F | lie Selection |        |  |
|-----------|-------------------------|-----------------|---------------|--------|--|
| PGM CFG   | TOOL Ver: 2.0.0 [Sep 15 | 2015]           |               |        |  |
| MCU SPIFI | ASH NANDFLASH HYPE      | RFLASH          |               |        |  |
| ТУРЕ      | S34ML01G1               | •               |               |        |  |
| Ram Code  |                         |                 |               |        |  |
| File List | Start Address(Hex)      | Path            |               |        |  |
| File 1    |                         |                 |               |        |  |
| File2     |                         |                 |               |        |  |
| File3     |                         |                 |               |        |  |
| File4     |                         |                 |               |        |  |
| File5     |                         |                 |               |        |  |
|           |                         |                 |               |        |  |
|           |                         |                 |               |        |  |
|           |                         |                 | ОК            | Cancel |  |
|           |                         |                 |               |        |  |

Figure 3-3. External Flash File Selection

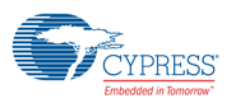

7. Select the path of external flash RAM code.

Figure 3-4. Select External RAM Code Path

| PGM CFG T  | OOL Ver: 2.0.0 [Sep 15 2015] |
|------------|------------------------------|
| MCU SPIFLA | SH NANDFLASH HYPERFLASH      |
| TYPE       | S34ML01G1 ▼                  |
| Ram Code   | D: WANDFLASH_ram.bin         |
| File List  | Start Address(Hex) Path      |
| File1      |                              |
| File2      |                              |
| File3      |                              |
| File4      |                              |
| File5      |                              |
|            |                              |
|            |                              |
|            | OK Cancel                    |

8. Input the start address of external flash operation.

Figure 3-5. Input External Flash Address Info

| TYPE      | S34ML01G1 ▼            |
|-----------|------------------------|
| Ram Code  | D: WANDFLASH_ram.bin   |
| File List | Start Address(hex) ath |
| File 1    |                        |
| File2     |                        |
| File3     |                        |
| File4     |                        |
| File5     |                        |
|           |                        |
|           |                        |

Note: The value you entered must be in hexadecimal format.

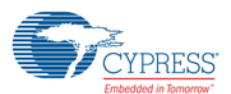

9. Select external flash data file, as shown in Figure 3-6. If you need to select other files, please repeat steps 8 and 9.

|                     | PGM CFG TOOL Ver: 2.0.0 [Sep 15 2015] |                      |                    |    |        |  |  |  |
|---------------------|---------------------------------------|----------------------|--------------------|----|--------|--|--|--|
|                     | MCU SPIFLA                            | SH NANDFLASH HYPE    | RFLASH             |    |        |  |  |  |
|                     | TYPE                                  | S34ML01G1            | •                  |    |        |  |  |  |
|                     | Ram Code                              | D:\WANDFLASH_ram.bir | 1                  |    |        |  |  |  |
|                     | File List                             | Start Address(Hex)   | Path               |    |        |  |  |  |
|                     | File1                                 | 0X0000000            | D:\NANDFLASH_1.bin |    |        |  |  |  |
|                     | File2                                 |                      |                    |    |        |  |  |  |
|                     | File3                                 |                      |                    |    |        |  |  |  |
|                     | File4                                 |                      |                    |    |        |  |  |  |
|                     | File5                                 |                      |                    |    |        |  |  |  |
|                     |                                       |                      |                    |    |        |  |  |  |
|                     |                                       |                      |                    |    |        |  |  |  |
|                     |                                       |                      |                    | ОК | Cancel |  |  |  |
| 10. Press <b>OK</b> | to generate                           | e data.              |                    |    |        |  |  |  |

Figure 3-6. Select External Flash File Path

| TYPE      | S34ML01G1          | -            |   |  |
|-----------|--------------------|--------------|---|--|
| Ram Code  | D:\NANDFLASH_ram   | bin          |   |  |
| File List | Start Address(Hex) | hex2bin_Demo | n |  |
| File 1    | 0X00000000         |              |   |  |
| File2     |                    | Generate OK  |   |  |
| File3     |                    |              |   |  |
| File4     |                    |              |   |  |
| File5     |                    |              |   |  |
|           |                    |              |   |  |

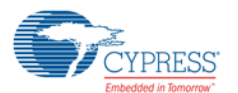

#### **Operation Process**

11. Check the output

| Name               | Туре                   | Size     |
|--------------------|------------------------|----------|
| MB9BF568R_MAIN.bin | BIN File               | 1,024 KB |
| MB9BF568R_WORK.bin | BIN File               | 32 KB    |
| NANDFLASH_1.bin    | BIN File               | 1,322 KB |
| NANDFLASH_ram.bin  | BIN File               | 10 KB    |
| program.ini        | Configuration settings | 1 KB     |

#### Figure 3-8. Convert Result

- a. If you program the internal and external flash memory of the target board, the 'PGM\_OUTPUT' folder includes 'MB9BF568R\_MAIN.bin', 'MB9BF568R\_WORK.bin', 'NANDFLASH\_1.bin', 'NANDFLASH\_ram.bin' and 'program.ini'.
- b. If you only program the internal flash memory of the target board, the 'PGM\_OUTPUT' folder includes 'MB9BF568R\_MAIN.bin', 'MB9BF568R\_WORK.bin' and 'program.ini'.

J1: Close

J2: Right

J3: Left

J4: Open

J5: Open

J7: Close

Battery (4.5V) power input

12. Copy these files to the SD card

#### 3.1.3 Hardware Connection and Setting

1. PGM Board Power and jumper setting

| USB ( | 5V) | power | input |  |
|-------|-----|-------|-------|--|
|       |     | P     |       |  |

- J1: Close
- J2: Left
- J3: Left
- J4: Open
- J5: Open
- J7: Close
- 2. Target Board Mode Setting

Set the target board MCU to serial programming mode. MD0: High

MD1: Low

 Communication line (SWD) connection SWD1 (pin number):

Pin 2 (Universal PGM)  $\leftarrow \rightarrow$  GND (Target Board)

Pin 7 (Universal PGM)  $\leftarrow \rightarrow$  SWDIO (Target Board)

Pin 9 (Universal PGM)  $\leftarrow \rightarrow$  SWDCLK (Target Board)

Pin 19 (Universal PGM)  $\leftarrow \rightarrow$  VCC (Target Board)

SWD 2 (pin function):

GND (Universal PGM)  $\leftarrow \rightarrow$  GND (Target Board)

TMS (Universal PGM)  $\leftarrow \rightarrow$  SWDIO (Target Board)

TCK (Universal PGM)  $\leftarrow \rightarrow$  SWDCLK (Target Board)

VCC (Universal PGM)  $\leftarrow \rightarrow$  VCC (Target Board)

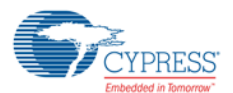

#### **Operation Process**

The connection is shown in the following figure:

Figure 3-9. SWD Line Connection

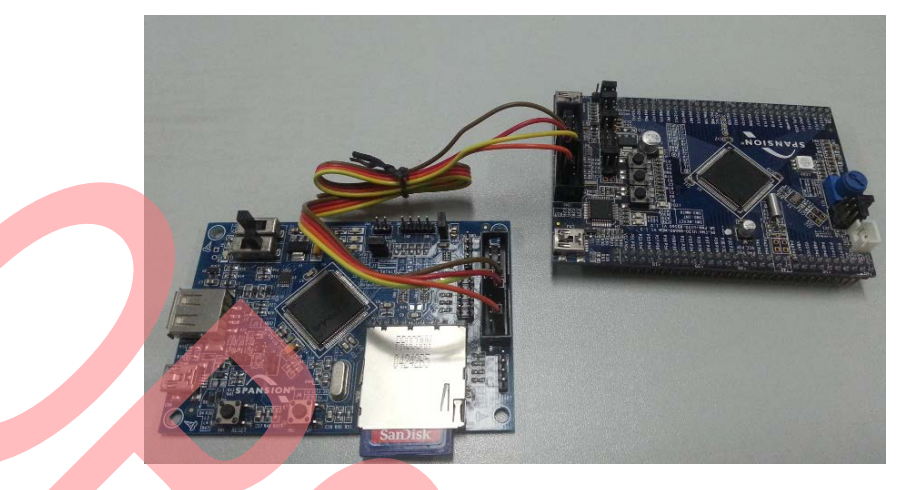

The user can also use the standard 20-pin cable as shown in the following figure: Figure 3-10. 20-pin Cable

4. SD Card insertion

Insert the SD card into the SD socket correctly.

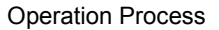

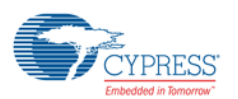

#### 3.1.4 Operation

SD card detection

If no SD card is inserted or the target file format is incorrect, the LED1 will be on as shown in the following figure:

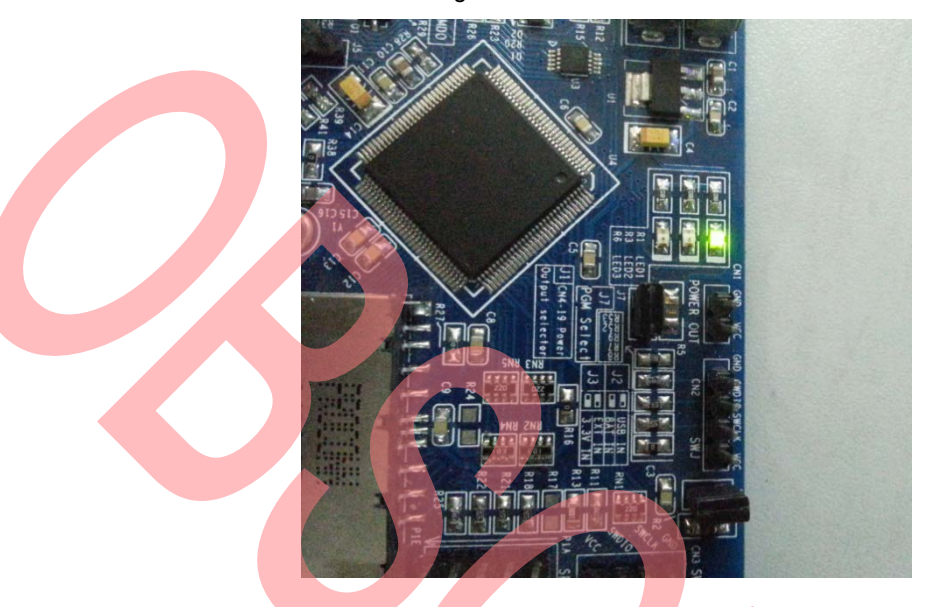

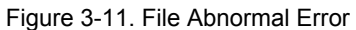

If the SD card is inserted and the target file is correct, the LED1 is turned off as shown in the figure below: Figure 3-12, Check File Correct

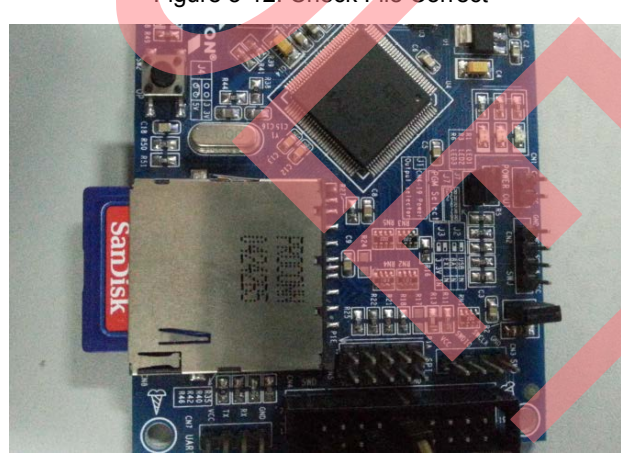

If the LED status is shown as above, the user can press the **Op** key to start the programming of the target board.

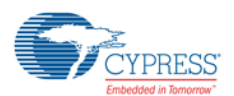

#### 3.1.5 Result and Status Check

During the programming process, the status of the LED3 is as shown in the following figure (LED3 on):

Figure 3-13. Programming

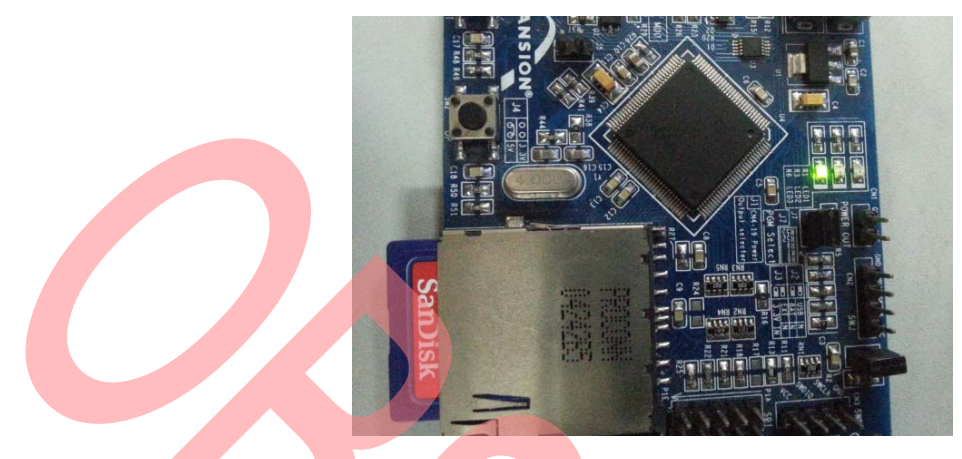

If the program is successful, the LED status is as shown in the following figure (all off):

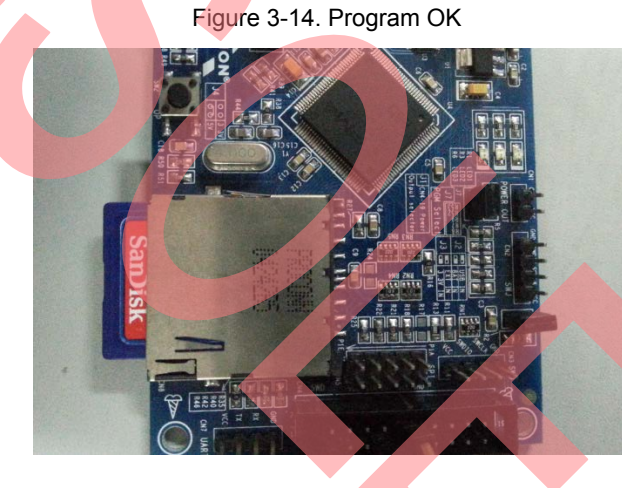

Otherwise, the LED status is as shown in the following figure (LED1 on):

Figure 3-15. Program Error

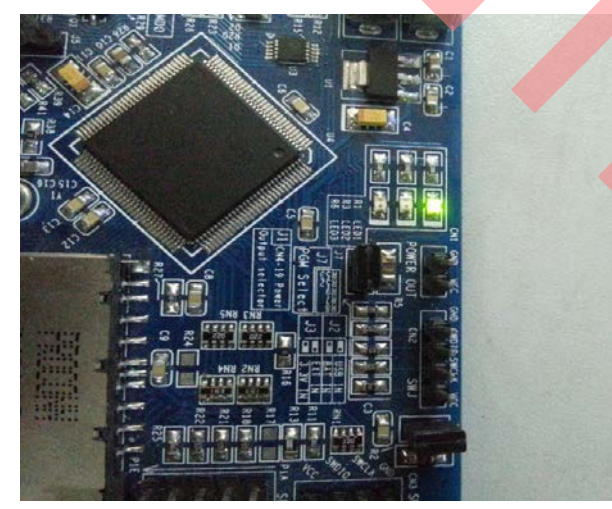

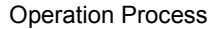

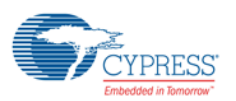

## 3.2 UART Programming Process

The user can program the internal flash memory of target board through UART communication. The detailed operation process is as follows:

#### 3.2.1 Prepare the hex File

You can get the hex (Intel mode) file through IAR or KEIL, for example, the file name is 'pdl\_template.hex'.

#### 3.2.2 Convert and Get the Target Board Files

1. Run the 'hex2bin\_Demo.exe'

#### 2. Input the 'Product Number'

| Product Number        |                 | XTAL (Mhz)               |
|-----------------------|-----------------|--------------------------|
| MB9BF568R             |                 | 4                        |
| Baud Rate(bns)        |                 | RamCodeBaseAddr(Hex)     |
| 115200                |                 | 0X1FFF0000               |
| 115200                |                 |                          |
| MCU Info: (PLEASE CON | FIRM!)          |                          |
| Item                  | Value           |                          |
| PN                    | MB9BF568R       |                          |
| Series                | FM4             |                          |
| XTAL                  | 4               |                          |
| МСИ Туре              | 1               |                          |
| SRAMØ                 | 0x1FFF0000 - 0x | 20000000 (64)KB          |
| SRAM1                 | 0x20038000 - 0x | 200400 <b>00 (32)</b> KB |
| SRAM2                 | 0x20040000 - 0x | 20048000 (32)KB          |
| MAIN Flash            | 0x00000000 - 0x | 100000(1024K)            |
| WORK Flash            | 0x200C0000 - 0x | 200C8000(32K)            |
| MCU Flash File        |                 |                          |
| D:\pdl_template.hex   |                 |                          |
|                       |                 |                          |

Figure 3-16. Product Number

- a. If the user inputs the whole product number properly, the detailed information of the MCU will be displayed below the 'MCU Info:'
- b. If no detailed information is displayed at that place, please input the correct part number of the target MCU. Refer to Table 2-2 of the product number naming rule.

Note: The UART programming does not support external flash RAM code.

3. Set the 'XTAL'

Set the external oscillator number (MHz) in the 'XTAL'

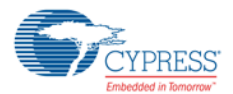

| Figure | 3-17  | Ext | 000  | Setting |
|--------|-------|-----|------|---------|
| iguie  | 5-17. |     | USC. | Setting |

| PGM CFG TOOL Ver: 2.0.0                                                                                                    | [Sep 15 2015]                                                                                                    |                                                                                                    |    |        |
|----------------------------------------------------------------------------------------------------|----------------------------------------------------------------------------------------------------|----------------------------------------------------------------------------------------------------|----|--------|
|                                                                                                    |                                                                                                    |                                                                                                    |    |        |
| Braduct Number                                                                                                    |                                                                                                    | VTAL (Mbz)                                                                                                    |    |        |
|                                                                                                    |                                                                                                    |                                                                                                    |    |        |
| PIDJDFJOON                                                                                                    |                                                                                                    | Ţ                                                                                                    |    |        |
| Baud Rate(bps)                                                                                                    |                                                                                                    | RamCodeBaseAddr(Hex)                                                                                                    |    |        |
| 115200                                                                                                    | •                                                                                                    | 0X1FFF0000                                                                                                    |    |        |
| MCU Info: (PLEASE CONFIRM!)                                                                                                    | )                                                                                                    |                                                                                                    |    |        |
| Ttem                                                                                                    | Value                                                                                                    |                                                                                                    |    |        |
| PN                                                                                                    | MPGPEECSP                                                                                                    |                                                                                                    |    |        |
| Series                                                                                                    | FM4                                                                                                    |                                                                                                    |    |        |
| XTAL                                                                                                    | 4                                                                                                    |                                                                                                    |    |        |
| МСИ Туре                                                                                                    | 1                                                                                                    |                                                                                                    |    |        |
| SRAMØ                                                                                                    | 0x1FFF0000 - 0                                                                                                    | X20000000 (64)KB                                                                                                    |    |        |
| SRAM1                                                                                                    | 0x20038000 - 0                                                                                                    | 0x20040000 (32)KB                                                                                                    |    |        |
| SRAM2                                                                                                    | 0x20040000 - 0                                                                                                    | X20048000 (32)KB                                                                                                    |    |        |
| MAIN Flash                                                                                                    | 0x00000000 - 0                                                                                                    | 0x100000(1024K)                                                                                                    |    |        |
| WORK Flash                                                                                                    | 0x200C0000 - 0                                                                                                    | 0x200C8000(32K)                                                                                                    |    |        |
| MCU Flash File                                                                                                    |                                                                                                    |                                                                                                    |    |        |
| Divodi templata hav                                                                                                    |                                                                                                    |                                                                                                    |    |        |
| D: (pui_tempiace.nex                                                                                                    |                                                                                                    |                                                                                                    |    |        |
|                                                                                                    |                                                                                                    |                                                                                                    |    |        |
|                                                                                                    |                                                                                                    |                                                                                                    |    |        |
|                                                                                                    |                                                                                                    |                                                                                                    | ОК | Cancel |
|                                                                                                    |                                                                                                    |                                                                                                    |    |        |
| 'Baud Rate'                                                                                                    |                                                                                                    |                                                                                                    |    |        |
| "Baud Rate"<br>Fig                                                                                                    | gure 3-18. B                                                                                                    | aud Rate Selection                                                                                                    |    | ×      |
| "Baud Rate"<br>Fig<br>PGM CFG TOOL Ver: 2.0.0                                                                                                    | gure 3-18. B<br>[Sep 15 2015]<br>H HYPERFLASH                                                                                                    | aud Rate Selection                                                                                                    |    | ×      |
| "Baud Rate"<br>Fig<br>PGM CFG TOOL Ver: 2.0.0<br>MCU SPIFLASH NANDFLAS<br>Product Number                                                                                                    | gure 3-18. B<br>[Sep 15 2015]<br>H HYPERFLASH                                                                                                    | aud Rate Selection                                                                                                    |    | ×      |
| "Baud Rate"<br>Fig<br>PGM CFG TOOL Ver: 2.0.0<br>MCU SPIFLASH NANDFLAS<br>Product Number                                                                                                    | gure 3-18. B<br>[Sep 15 2015]<br>H HYPERFLASH                                                                                                    | aud Rate Selection                                                                                                    |    | ×      |
| "Baud Rate"<br>Fig<br>PGM CFG TOOL Ver: 2.0.0<br>MCU SPIFLASH NANDFLAS<br>Product Number<br>MB9BF568R                                                                                                    | gure 3-18. B<br>[Sep 15 2015]<br>H HYPERFLASH                                                                                                    | aud Rate Selection                                                                                                    |    | ×.     |
| "Baud Rate"<br>Fig<br>PGM CFG TOOL Ver: 2.0.0<br>MCU SPIFLASH NANDFLAS<br>Product Number<br>MB9BF568R<br>Baud Rate(bps)                                                                                                    | gure 3-18. Ba<br>[Sep 15 2015]<br>H HYPERFLASH                                                                                                    | Aud Rate Selection<br>XTAL (Mhz)<br>4<br>RamCodeBaseAddr(Hex)                                                                                                    |    |        |
| "Baud Rate"<br>Fig<br>PGM CFG TOOL Ver: 2.0.0<br>MCU SPIFLASH NANDFLAS<br>Product Number<br>MB9BF568R<br>Baud Rate(bps)<br>115200                                                                                                    | gure 3-18. Ba<br>[Sep 15 2015]<br>H HYPERFLASH                                                                                                    | Aud Rate Selection<br>XTAL (Mhz)<br>4<br>RamCodeBaseAddr(Hex)<br>9X1FFF0000                                                                                                    |    |        |
| "Baud Rate"<br>Fig<br>PGM CFG TOOL Ver: 2.0.0<br>MCU SPIFLASH NANDFLAS<br>Product Number<br>MB9BF568R<br>Baud Rate(bps)<br>115200                                                                                                    | gure 3-18. B.<br>[Sep 15 2015]<br>H HYPERFLASH                                                                                                    | Aud Rate Selection<br>XTAL (Mhz)<br>4<br>RamCodeBaseAddr(Hex)<br>0X1FFF0000                                                                                                    |    |        |
| 'Baud Rate'<br>Fig<br>PGM CFG TOOL Ver: 2.0.0<br>MCU SPIFLASH NANDFLAS<br>Product Number<br>MB9BF568R<br>Baud Rate(bps)<br>115200<br>MCU Info: (PLEASE CONFIRM!)                                                                                                    | gure 3-18. B.<br>[Sep 15 2015]<br>H HYPERFLASH                                                                                                    | Aud Rate Selection<br>XTAL (Mhz)<br>4<br>RamCodeBaseAddr(Hex)<br>9X1FFF0000                                                                                                    |    | ×      |
| 'Baud Rate'<br>Fig<br>PGM CFG TOOL Ver: 2.0.0<br>MCU SPIFLASH NANDFLAS<br>Product Number<br>MB9BF568R<br>Baud Rate(bps)<br>115200<br>MCU Info: (PLEASE CONFIRM!)<br>Item                                                                                                    | gure 3-18. B.<br>[Sep 15 2015]<br>H HYPERFLASH                                                                                                    | Aud Rate Selection<br>XTAL (Mhz)<br>4<br>RamCodeBaseAddr(Hex)<br>9X1FFF0000                                                                                                    |    | ×      |
| 'Baud Rate'<br>Fig<br>PGM CFG TOOL Ver: 2.0.0<br>MCU SPIFLASH NANDFLAS<br>Product Number<br>MB9BF568R<br>Baud Rate(bps)<br>115200<br>MCU Info: (PLEASE CONFIRM!)<br>Item<br>PN                                                                                                    | gure 3-18. Ba<br>[Sep 15 2015]<br>H HYPERFLASH<br>Value<br>MB9BF568R                                                                                                    | Aud Rate Selection<br>XTAL (Mhz)<br>4<br>RamCodeBaseAddr(Hex)<br>9X1FFF0000                                                                                                    |    |        |
| 'Baud Rate'<br>Fig<br>PGM CFG TOOL Ver: 2.0.0<br>MCU SPIFLASH NANDFLASE<br>Product Number<br>MB9BF568R<br>Baud Rate(bps)<br>115200<br>MCU Info: (PLEASE CONFIRM!)<br>Item<br>PN<br>Series                                                                                                    | gure 3-18. Ba<br>[Sep 15 2015]<br>H HYPERFLASH<br>Value<br>MB9BF568R<br>FM4                                                                                                    | aud Rate Selection<br>XTAL (Mhz)<br>4<br>RamCodeBaseAddr(Hex)<br>0X1FFF0000                                                                                                    |    | ×      |
| 'Baud Rate'<br>Fig<br>PGM CFG TOOL Ver: 2.0.0<br>MCU SPIFLASH NANDFLAS<br>Product Number<br>MB9BF568R<br>Baud Rate(bps)<br>115200<br>MCU Info: (PLEASE CONFIRM!)<br>Item<br>PN<br>Series<br>XTAL                                                                                                    | gure 3-18. Ba<br>[Sep 15 2015]<br>H HYPERFLASH<br>Value<br>MB9BF568R<br>FM4<br>4                                                                                                | aud Rate Selection<br>XTAL (Mhz)<br>4<br>RamCodeBaseAddr(Hex)<br>0X1FFF0000                                                                                                    |    | ×      |
| 'Baud Rate'<br>Fig<br>PGM CFG TOOL Ver: 2.0.0<br>MCU SPIFLASH NANDFLAS<br>Product Number<br>MB9BF568R<br>Baud Rate(bps)<br>115200<br>MCU Info: (PLEASE CONFIRM!)<br>Item<br>PN<br>Series<br>XTAL<br>MCU Type                                                                                                    | gure 3-18. Ba<br>[Sep 15 2015]<br>H HYPERFLASH<br>Value<br>MB9BF568R<br>FM4<br>4<br>1                                                                                           | aud Rate Selection<br>XTAL (Mhz)<br>4<br>RamCodeBaseAddr(Hex)<br>0X1FFF0000                                                                                                    |    | ×      |
| 'Baud Rate'<br>Fig<br>PGM CFG TOOL Ver: 2.0.0<br>MCU SPIFLASH NANDFLAS<br>Product Number<br>MB9BF568R<br>Baud Rate(bps)<br>115200<br>MCU Info: (PLEASE CONFIRM!)<br>Item<br>PN<br>Series<br>XTAL<br>MCU Type<br>SRAM0                                                                                                    | gure 3-18. B.<br>[Sep 15 2015]<br>H HYPERFLASH<br>Value<br>MB9BF568R<br>FM4<br>4<br>1<br>ex1FFF0000 - 6                                                                         | Aud Rate Selection                                                                                                    |    | ×      |
| 'Baud Rate'<br>Fig<br>PGM CFG TOOL Ver: 2.0.0<br>MCU SPIFLASH NANDFLAS<br>Product Number<br>MB9BF568R<br>Baud Rate(bps)<br>115200<br>MCU Info: (PLEASE CONFIRM!)<br>Item<br>PN<br>Series<br>XTAL<br>MCU Type<br>SRAM0<br>SRAM1                                                                                                    | gure 3-18. B.<br>[Sep 15 2015]<br>H HYPERFLASH<br>Value<br>MB9BF568R<br>FM4<br>4<br>1<br>ex1FFF0000 - 6<br>ex20038000 - 6                                                       | Aud Rate Selection                                                                                                    |    | ×      |
| 'Baud Rate'<br>Fig<br>PGM CFG TOOL Ver: 2.0.0<br>MCU SPIFLASH NANDFLAS<br>Product Number<br>MB9BF568R<br>Baud Rate(bps)<br>115200<br>MCU Info: (PLEASE CONFIRM!)<br>Item<br>PN<br>Series<br>XTAL<br>MCU Type<br>SRAM0<br>SRAM1<br>SRAM2                                                                                                    | gure 3-18. B.<br>[Sep 15 2015]<br>H HYPERFLASH<br>Value<br>MB9BF568R<br>FM4<br>4<br>1<br>ex1FFF0000 - 6<br>ex20038000 - 6<br>ex20040000 - 6                                     | Aud Rate Selection                                                                                                    |    | ×      |
| 'Baud Rate'<br>Fig<br>PGM CFG TOOL Ver: 2.0.0<br>MCU SPIFLASH NANDFLAS<br>Product Number<br>MB9BF568R<br>Baud Rate(bps)<br>115200<br>MCU Info: (PLEASE CONFIRM!)<br>Item<br>PN<br>Series<br>XTAL<br>MCU Type<br>SRAM0<br>SRAM1<br>SRAM2<br>MAIN Flash                                                                                                    | gure 3-18. B.<br>[Sep 15 2015]<br>H HYPERFLASH<br>Value<br>MB9BF568R<br>FM4<br>4<br>1<br>ex1FFF0000 - 6<br>ex20038000 - 6<br>ex20040000 - 6                                     | xTAL (Mhz)<br>4<br>RamCodeBaseAddr(Hex)<br>0X1FFF0000<br>0X1FFF0000<br>0X1FF0000<br>0X1FF0000<br>0X1FF0000<br>0X1FF0000<br>0X1F0000<br>0X1F0000<br>0X1F0000<br>0X1F0000<br>0X1F0000<br>0X1F0000<br>0X1F00000<br>0X1F0000<br>0X1F0000<br>0X1F0000<br>0X1F00000<br>0X1F00000<br>0X1F00000<br>0X1F00000<br>0X1F00000<br>0X1F00000<br>0X1F00000<br>0X1F00000<br>0X1F00000<br>0X1F00000<br>0X1F00000<br>0X1F00000<br>0X1F000000<br>0X1F000000<br>0X1F000000<br>0X1F0000000<br>0X1F000000<br>0X1F000000000<br>0X1F0000000000                                                                                                    |    | ×      |
| <ul> <li>'Baud Rate'</li> <li>'Baud Rate'</li> <li>PGM CFG TOOL Ver: 2.0.0</li> <li>MCU SPIFLASH NANDFLAS</li> <li>Product Number</li> <li>MB9BF568R</li> <li>Baud Rate(bps)</li> <li>115200</li> <li>MCU Info: (PLEASE CONFIRM!)</li> <li>Item</li> <li>PN</li> <li>Series</li> <li>XTAL</li> <li>MCU Type</li> <li>SRAM0</li> <li>SRAM1</li> <li>SRAM2</li> <li>MAIN Flash</li> <li>WORK Flash</li> </ul> | gure 3-18. B.<br>[Sep 15 2015]<br>H HYPERFLASH<br>Value<br>MB9BF568R<br>FM4<br>4<br>1<br>ex1FFF0000 - 6<br>ex20040000 - 6<br>ex20040000 - 6<br>ex20020000 - 6<br>ex20020000 - 6 | xTAL (Mhz)<br>4<br>RamCodeBaseAddr(Hex)<br>0X1FFF0000<br>0X1FFF0000<br>0X1FF0000<br>0X1FF0000<br>0X1F0000<br>0X1F0000<br>0X1F0000<br>0X1F0000<br>0X1F0000<br>0X1F0000<br>0X1F0000<br>0X1F00000<br>0X1F0000<br>0X1F00000<br>0X1F00000<br>0X1F00000<br>0X1F00000<br>0X1F00000<br>0X1F00000<br>0X1F00000<br>0X1F00000<br>0X1F00000<br>0X1F00000<br>0X1F00000<br>0X1F00000<br>0X1F00000<br>0X1F00000<br>0X1F00000<br>0X1F00000<br>0X1F000000<br>0X1F000000<br>0X1F000000<br>0X1F0000000<br>0X1F000000<br>0X1F000000000<br>0X1F0000000000                                                                                                    |    | ×      |
| 'Baud Rate'<br>Fig.<br>PGM CFG TOOL Ver: 2.0.0<br>MCU SPIFLASH NANDFLAS<br>Product Number<br>MB9BF568R<br>Baud Rate(bps)<br>115200<br>MCU Info: (PLEASE CONFIRM!)<br>Item<br>PN<br>Series<br>XTAL<br>MCU Type<br>SRAM0<br>SRAM1<br>SRAM2<br>MAIN Flash<br>WORK Flash<br>MCU Flash File                                                                                                    | gure 3-18. Ba<br>[Sep 15 2015]<br>H HYPERFLASH<br>Value<br>MB9BF568R<br>FM4<br>4<br>1<br>ex1FFF0000 - 6<br>ex20020000 - 6<br>ex20020000 - 6<br>ex20020000 - 6                   | xTAL (Mhz)<br>4<br>RamCodeBaseAddr(Hex)<br>0X1FFF0000<br>0X1FFF0000<br>0X1FF0000<br>0X1FF0000<br>0X1FF0000<br>0X1FF0000<br>0X1FF0000<br>0X1FF0000<br>0X1FF0000<br>0X1FF0000<br>0X1F0000<br>0X1F0000<br>0X1F0000<br>0X1F0000<br>0X1F00000<br>0X1F0000<br>0X1F00000<br>0X1F00000<br>0X1F00000<br>0X1F00000<br>0X1F00000<br>0X1F000000<br>0X1F000000<br>0X1F0000000<br>0X1F000000<br>0X1F0000000<br>0X1F00000000<br>0X1F0000000<br>0X1F000000000<br>0X1F0000000000                                                                                           |    | ×      |
| 'Baud Rate'<br>Fig.<br>PGM CFG TOOL Ver: 2.0.0<br>MCU SPIFLASH NANDFLAS<br>Product Number<br>MB9BF568R<br>Baud Rate(bps)<br>115200<br>MCU Info: (PLEASE CONFIRM!)<br>Item<br>PN<br>Series<br>XTAL<br>MCU Type<br>SRAM0<br>SRAM1<br>SRAM2<br>MAIN Flash<br>WORK Flash<br>MCU Flash File<br>D:\pdl_template.hex                                                                                               | gure 3-18. B:<br>[Sep 15 2015]<br>H HYPERFLASH<br>Value<br>MB9BF568R<br>FM4<br>4<br>1<br>ex1FFF0000 - 6<br>ex20020000 - 6<br>ex20020000 - 6<br>ex20020000 - 6                   | xTAL (Mhz)<br>4<br>RamCodeBaseAddr(Hex)<br>0X1FFF0000<br>0X1FFF0000<br>0X1FF0000<br>0X1FF0000<br>0X1FF0000<br>0X1FF0000<br>0X1FF0000<br>0X1FF0000<br>0X1FF0000<br>0X1F0000<br>0X1F0000<br>0X1F0000<br>0X1F0000<br>0X1F0000<br>0X1F0000<br>0X1F00000<br>0X1F00000<br>0X1F00000<br>0X1F00000<br>0X1F00000<br>0X1F000000<br>0X1F000000<br>0X1F000000<br>0X1F000000<br>0X1F0000000<br>0X1F00000000<br>0X1F0000000<br>0X1F0000000000                                                                                                    |    |        |
| <pre>'Baud Rate' 'Baud Rate' Fig PGM CFG TOOL Ver: 2.0.0 MCU SPIFLASH NANDFLAS Product Number MB9BF568R Baud Rate(bps) 115200 KCU Info: (PLEASE CONFIRM!) Item PN Series XTAL MCU Type SRAM0 SRAM1 SRAM2 MAIN Flash WORK Flash WORK Flash 'CU Flash File D:\pdl_template.hex</pre>                                                                                                    | gure 3-18. B.<br>[Sep 15 2015]<br>H HYPERFLASH<br>Value<br>MB9BF568R<br>FM4<br>4<br>1<br>0x1FFF0000 - 6<br>0x20020000 - 6<br>0x20020000 - 6<br>0x20020000 - 6                   | xTAL (Mhz)<br>4<br>RamCodeBaseAddr(Hex)<br>0X1FFF0000<br>0X1FFF0000<br>0X1FF0000<br>0X1FF0000<br>0X1FF0000<br>0X1FF0000<br>0X1F0000<br>0X1F0000<br>0X1F0000<br>0X1F0000<br>0X1F0000<br>0X1F0000<br>0X1F0000<br>0X1F0000<br>0X1F0000<br>0X1F0000<br>0X1F0000<br>0X1F0000<br>0X1F0000<br>0X1F0000<br>0X1F0000<br>0X1F0000<br>0X1F0000<br>0X1F0000<br>0X1F0000<br>0X1F0000<br>0X1F0000<br>0X1F0000<br>0X1F00000<br>0X1F00000<br>0X1F00000<br>0X1F00000<br>0X1F00000<br>0X1F00000<br>0X1F00000<br>0X1F00000<br>0X1F000000<br>0X1F000000<br>0X1F000000<br>0X1F000000<br>0X1F0000000<br>0X1F000000000<br>0X1F0000000000 |    | ×      |

Select the baud rate according to the maximum MCU working frequency.

ОК

Cancel

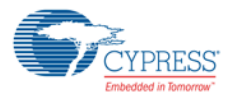

#### Table 3-1. Baud Rate Setting (Recommendation)

| Maximum Freq.     | Baud Rate      |
|-------------------|----------------|
| >= 72MHz          | All            |
| >= 40MHz, < 72MHz | 256000, 115200 |
| < 40MHz           | 115200         |

**Note:** If the programming failed, please try a lower baud rate.

#### 5. Select the file

Select the internal flash programming hex file, as show in Figure 3-19.

#### Figure 3-19. File Selection

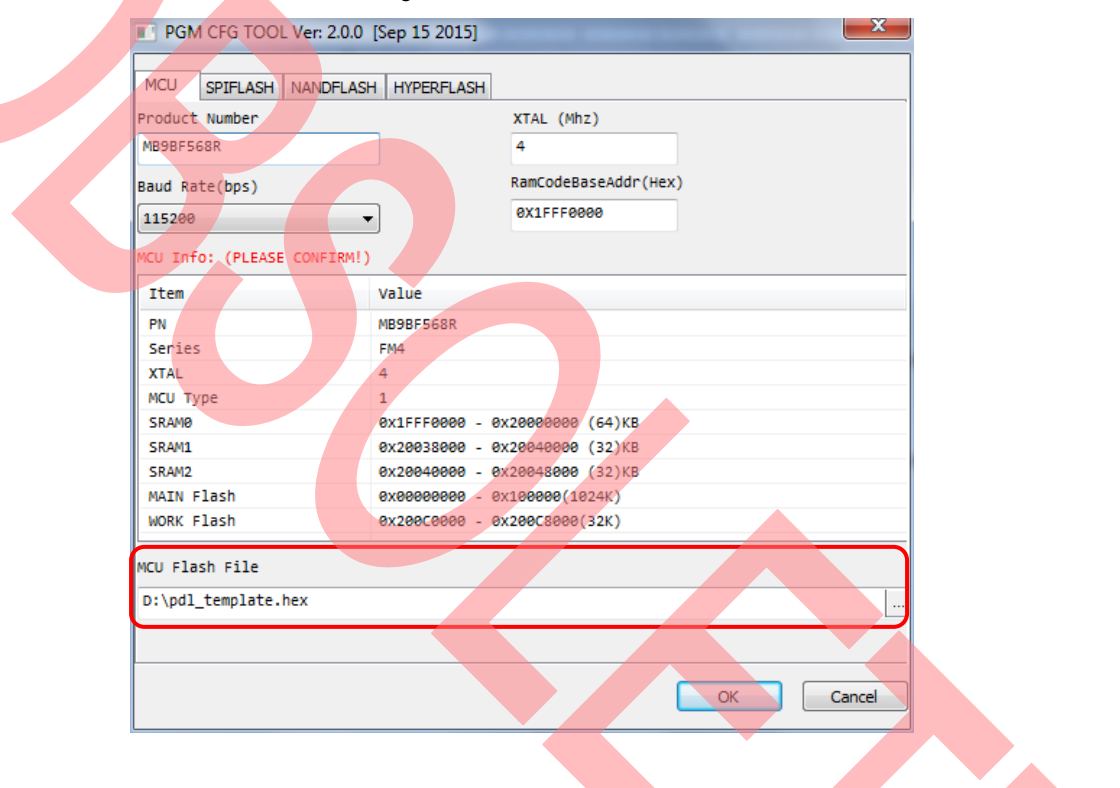

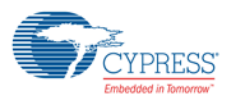

#### 6. Generate

Figure 3-20. Generation Result

| FGM CFG TOOL Ver: 2.0.0     | [Sep 15 2015]  |                      | 23   |
|-----------------------------|----------------|----------------------|------|
| MCU SPIFLASH NANDFLAS       | H HYPERFLASH   |                      |      |
| Product Number              |                | XTAL (Mhz)           |      |
| MB9BF568R                   |                | 4                    |      |
| Baud Rate(bps)              |                | RamCodeBaseAddr(Hex) |      |
| 115200                      |                |                      |      |
| MCU Info: (PLEASE CONFIRM!) |                |                      |      |
| Item                        | Valu hex2bin_D | Demo 🗾               |      |
| PN                          | MB9E           |                      |      |
| Series                      | FM4 Generat    | e OK                 |      |
| XTAL                        | 4              |                      |      |
| мсо туре                    | 1<br>0v15      |                      |      |
| SRAMD<br>SRAMD              | 0x20           | ОК                   |      |
| SRAM2                       | 0x20           | 3                    |      |
| MAIN Flash                  | 0x0000000 - 0  | x100000(1024K)       |      |
| WORK Flash                  | 0x2000000 - 0  | x200C8000(32K)       |      |
| MCU Flash File              |                |                      |      |
| D:\pdl_template.hex         |                |                      |      |
|                             |                |                      |      |
|                             |                | ОК Са                | ncel |
|                             |                |                      | )    |

7. Check the output

'MB9BF568R\_MAIN.bin', 'MB9BF568R\_WORK.bin' and 'program.ini' are output in the 'PGM\_OUTPUT' folder of the tool.

8. Copy these three files into the SD card

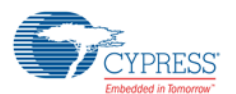

#### 3.2.3 Hardware Connection and Setting

- 1. Power and jumper settingUSB (5V) power inputBattery (4.5V) power inputJ1: CloseJ1: CloseJ2: LeftJ2: RightJ3: LeftJ3: LeftJ4: OpenJ4: OpenJ5: OpenJ5: OpenJ7: OpenJ7: Open
- 2. Target Board Mode Setting

Set the target board MCU to serial programming mode.

MD0: High

MD1: Low

3. Communication line (UART) connection

#### UART (TTL):

VCC (UART) (Universal PGM)  $\leftarrow \rightarrow$  VCC (Target Board) TX (UART) (Universal PGM)  $\leftarrow \rightarrow$  RX (Target Board) RX (UART) (Universal PGM)  $\leftarrow \rightarrow$  TX (Target Board) GND (UART) (Universal PGM)  $\leftarrow \rightarrow$  GND (Target Board) The connection is as shown in the following figure:

Figure 3-21. Line Connection

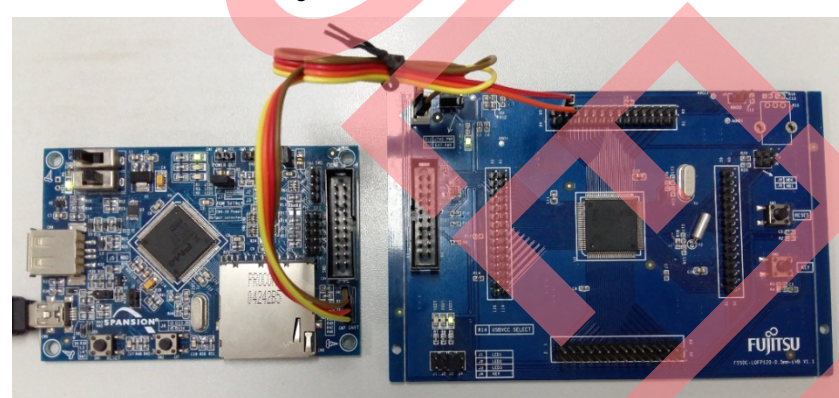

### 4. SD Card insertion

Insert the SD card into the SD socket correctly.

#### 3.2.4 Operation

Set P60 of the target board to low if the MCU has the USB function. The operation is same as that of SWD. See "3.1.4 Operation" for more information.

#### 3.2.5 Result and Status Check

The operation is same as that of SWD. See "3.1.5 Result and Status Check" for more information.

## 4. Program.ini Introduction

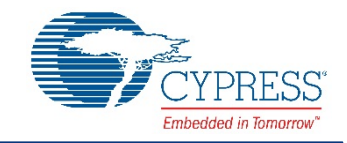

In this part, the detailed meaning of each line of the 'program.ini' will be introduced. Before you read this chapter, you must know the INI file format; if you do not have the knowledge of INI file format, you can learn the knowledge from the Wikipedia web. Please check the following example:

Figure 4-1. Program.ini Content

| , Target MCU Configuration information section |                                        |
|------------------------------------------------|----------------------------------------|
|                                                | MOLLINGTON                             |
| Name=MB9BF568R                                 |                                        |
| Series=FIM4                                    | ; MCU Series: FIM4/FIM3/FIM0+          |
| Type=1<br>Vtol=4                               | ; MCO type                             |
| Xtal=4                                         | ; EXI. USC                             |
| BaudRate=115200                                | ; UAR I baud rate                      |
| RamCodeBaseAddr=0x1FFF0000                     | ; MCU RAM base address                 |
| : Target MCI Unternal Elash section            |                                        |
|                                                |                                        |
| MainStartAddr=0x0000000                        | · Main flash operation start address   |
| MainEileName=MR9RE569R MAIN bin                | : Main flash data filo namo            |
| MainFileChecksum=0x00000047                    | ; Main flash data file checksum        |
| SecondStartAddr=0x200C000047                   | ; Second flash operation start address |
| Second SileNamo=MR0RE568R WORK hin             | Second flash data filo name            |
| SecondFileChackaum=0x0000000                   | , Second flash data file sheeksum      |
| Second File Checksum = 0x00000000              | , Second hash data hie checksum        |
| · Quad SPI Flash section                       |                                        |
| [SPIFLASH]                                     |                                        |
| Type=S25FL164K                                 | ; SPI flash name                       |
| RAMCodeFileName=SPIFLASH_ram.bin               | ; SPI flash RAM code file name         |
| FilesNumber=5                                  | : Number of the flash data files       |
| File1StartAddr=0x0000000                       | Start address of flash data file1      |
| File1Name=SPIFLASH_1 bin                       | · Elash data file1 name                |
| File1Size=0x00001400                           | : Elash data file1 size                |
| File1Checksum=0x48C792ED                       | Checksum of flash data file1           |
| File2StartAddr=0x00002000                      | : Start address of flash data file?    |
| File2Name=SPIFLASH_2 bin                       | ; Elash data file2 name                |
| File2Size=0x00003000                           | : Elash data file2 size                |
| File2Checksum=0x5A320355                       | : Checksum of flash data file?         |
| File3StartAddr=0x00005000                      | : Start address of flash data file3    |
| File3Name=SPIELASH_3 bin                       | : Elash data file3 name                |
| File3Size=0x00100000                           | : Elash data file3 size                |
| File3Checksum=0xADA56B80                       | ; Checksum of flash data file3         |
| File4Start4ddr=0x0020000                       | ; Start address of flash data file4    |
|                                                | , Start address of flash data file4    |
|                                                | , Flash data file4 name                |
|                                                | , Flash data me4 size                  |
| File4Checksum=0xB562A680                       | ; Checksum of flash data file4         |
|                                                | ; Start address of flash data file5    |
| File5Name=SPIFLASH_5.bin                       | ; Flash data file5 name                |
| File5Size=0x00300200                           | ; Flash data file5 size                |
| File5Checksum=0xE3038849                       | ; Checksum of flash data file5         |
| NAND Flash section                             |                                        |
| INANDELASHI                                    |                                        |
| Type=S34ML01G1                                 | · NAND flash name                      |
| RAMCodeFileName=NANDELASH_ram_bin              | NAND flash RAM code file name          |
| FilesNumber=5                                  | ' Number of the flash data files       |
| File1StartAddr=0x0000000                       | : Start address of flash data file1    |
| File1Name=NANDELASH 1 hin                      | · Flash data file1 name                |
|                                                | · Flash data file1 size                |
| File1Chackeum=0x2E9A520C                       | , Flash uata lifet size                |
| File 2 Start Addr=0x00020000                   | , Checksum of liash data fil-2         |
|                                                | , Start address of hash data mez       |
|                                                | ; ⊢lash data file2 name                |
|                                                | ; Flash data file2 size                |
|                                                | ; Checksum of flash data file2         |
| File3StartAddr=UXUU1UUUUU                      | ; Start address of flash data file3    |

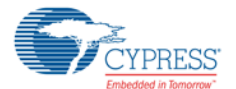

| File3Name=NANDFLASH_3.bin            | ; Flash data file3 name             |
|--------------------------------------|-------------------------------------|
| File3Size=0x00100000                 | ; Flash data file3 size             |
| File3Checksum=0x0F7ECD80             | ; Checksum of flash data file3      |
| File4StartAddr=0x00200000            | ; Start address of flash data file4 |
| File4Name=NANDFLASH_4.bin            | ; Flash data file4 name             |
| File4Size=0x00100000                 | ; Flash data file4 size             |
| File4Checksum=0x9B787A80             | ; Checksum of flash data file4      |
| File5StartAddr=0x00300000            | ; Start address of flash data file5 |
| File5Name=NANDFLASH 5.bin            | ; Flash data file5 name             |
| File5Size=0x00900200                 | ; Flash data file5 size             |
| File5Checksum=0x23DF9331             | ; Checksum of flash data file5      |
|                                      |                                     |
| ; Hype <mark>r Fla</mark> sh section |                                     |
| [HYPERFLASH]                         |                                     |
| Type=S26KL512S                       | ; Hyper flash name                  |
| RAMCodeFileName=HYPERFLASH_ram.bin   | ; Hyper flash RAM code file name    |
| FilesNumber=5                        | ; Number of the flash data files    |
| File1StartAddr=0x0000000             | ; Start address of flash data file1 |
| File1Name=HYPERFLASH_1.bin           | ; Flash data file1 name             |
| File1Size=0x00020400                 | ; Flash data file1 size             |
| File1Checksum=0x3E8A539C             | ; Checksum of flash data file1      |
| File2StartAddr=0x00002000            | ; Start address of flash data file2 |
| File2Name=HYPERFLASH_2.bin           | ; Flash data file2 name             |
| File2Size=0x000A0000                 | ; Flash data file2 size             |
| File2Checksum=0x8C0D38D0             | ; Checksum of flash data file2      |
| File3StartAddr=0x00005000            | ; Start address of flash data file3 |
| File3Name=HYPERFLASH_3.bin           | ; Flash data file3 name             |
| File3Size=0x00100000                 | ; Flash data file3 size             |
| File3Checksum=0x0F7ECD80             | ; Checksum of flash data file3      |
| File4StartAddr=0x00200000            | Start address of flash data file4   |
| File4Name=HYPERFLASH 4.bin           | ; Flash data file4 name             |
| File4Size=0x00100000                 | ; Flash data file4 size             |
| File4Checksum=0x9B787A80             | ; Checksum of flash data file4      |
| File5StartAddr=0x00300000            | ; Start address of flash data file5 |
| File5Name=HYPERFLASH_5.bin           | ; Flash data file5 name             |
| File5Size=0x00900200                 | ; Flash data file5 size             |
| File5Checksum=0x23DE9331             | : Checksum of flash data file5      |

#### Notes:

- The program.ini file includes section and keys, every key has a name and a value; Sections include 'MCU', 'MCUFLASH', 'SPIFLASH', 'HYPERFLASH', 'NANDFLASH'; the program.ini file must include 'MCU' section.
- If only program the MCU internal flash, the file only includes 'MCU' and 'MCUFLASH' section.
- If only program the external flash, the file do not include MCU flash section.
- If program the MCU internal flash and external flash, the program ini file must include MCU flash section and one or several external flash sections.
- Maximum support 5 external flash data files.

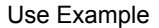

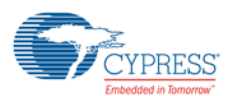

### 4.1 MCU Section

- Name: Please refer to Table 2-2 for product number naming rule, check the detailed information in the corresponding datasheet.
- Series: FM3/FM4/FM0+
- Type: MCU internal flash type

For FM3, it is 0 – 12

For FM4, it is 1 - 6

For FM0+, it is 1 – 3

- Xtal: Set the MHz number of external oscillator of the main board
- BaudRate: Set the communication baud rate of the UART if UART is used to program
- RamCodeBaseAddr: Set the RAM code address of the external flash programming

## 4.2 MCU Flash Section

- MainStartAddr: The file address of the file stored at the main flash
- MainFileName: The file name stored at the main flash
- MainFileChecksum: The checksum of the file stored at the main flash
- SecondStartAddr: The file address of the file stored at the MCU second flash memory area.
- SecondFileName: The file name stored at the MCU second flash memory area
- SecondFileChecksum: The checksum of the file stored at the MCU second flash memory area

### 4.3 External Flash Section

- Type: The name of the external flash memory
- RAMCodeFileName: The external flash programming RAM code file name
- FilesNumber: The number of the external flash data files
- FilexStartAddr: The flash data file start address of the file stored at the external flash memory (x: file number; value: 1 5)
- FilexName: The flash data file name stored at the external flash memory (x: file number, value: 1 5)
- FilexSize: The flash data file size of the file stored at the external flash memory (x: file number; value: 1 5)
- FilexChecksum: The checksum of the file stored at the external flash memory (x: file number; value: 1 5)

## 5. Maintenance

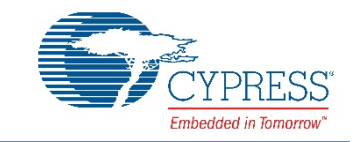

The code of the programmer can be updated by SD card. The operation method is as follows:

(Due to the source code will not be provided to the users, these steps should be performed by internal engineers)

- 1. Build '(FWSC)FMx\_Universal\_PGM' project.
- 2. Make sure the bin file name is 'FM4APP.BIN'
- 3. Copy the bin file to the root directory of the SD Card
- 4. Insert the card into the slot and power on
- 5. The 'Work' LED (LED3) is on while updating the code to the programmer
- 6. If the 'Work' LED (LED3) is off, all LEDs flash 2 times, the update is finished
- 7. While using the SD card to program the target board, please make sure the 'FM4APP.BIN' is not in the card to prevent auto-update of the programmer

The error code of the operation process can be logged in the SD card. If users encounter any problems during the operation, solutions/countermeasures are provided:

- 1. Provide the debug version of the programmer with error code log function
- 2. You can update the debug version code into the programmer through the above method
- 3. You can operate the programmer to program the target board
- 4. If any error occurs, it will be logged in the SD card
- 5. You can send the error code (error.log file and system.log file) back to Cypress for analysis

#### Notes:

- In this application, SD Card with standard size is recommended for stable and better performance.
- When the error logs are processed, the programmer will write data into the SD card. Ensure no other important data is saved in the SD card.

# 6. Additional Information

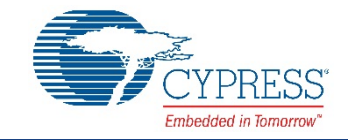

For more information on Cypress FMx Family MCU, visit our website: http://www.cypress.com/products/32-bit-arm-cortex-microcontroller-mcu-families

Please contact your local support team for any technical question.

# **Revision History**

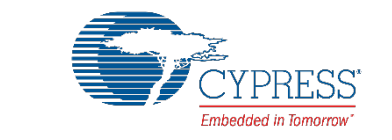

## **Document Revision History**

| Document Title: FM3/FM4/FM0+ Family Universal Programmer User Manual<br>Document Number: 002-09180 |         |            |                     |                                                                      |  |
|----------------------------------------------------------------------------------------------------|---------|------------|---------------------|----------------------------------------------------------------------|--|
| Revision                                                                                           | ECN     | Issue Date | Origin of<br>Change | Description of Change                                                |  |
| **                                                                                                 |         | 10/31/2014 | CPQI                | Initial release                                                      |  |
|                                                                                                    | -       | 07/21/2015 | HUAL                | Updates                                                              |  |
| *A                                                                                                 | 5622849 | 02/22/2017 | HUAL                | Migrated Spansion User Manual "AN706-00094-2v0-E" to Cypress format. |  |
|                                                                                                    |         |            |                     | Document Obsoleted.                                                  |  |

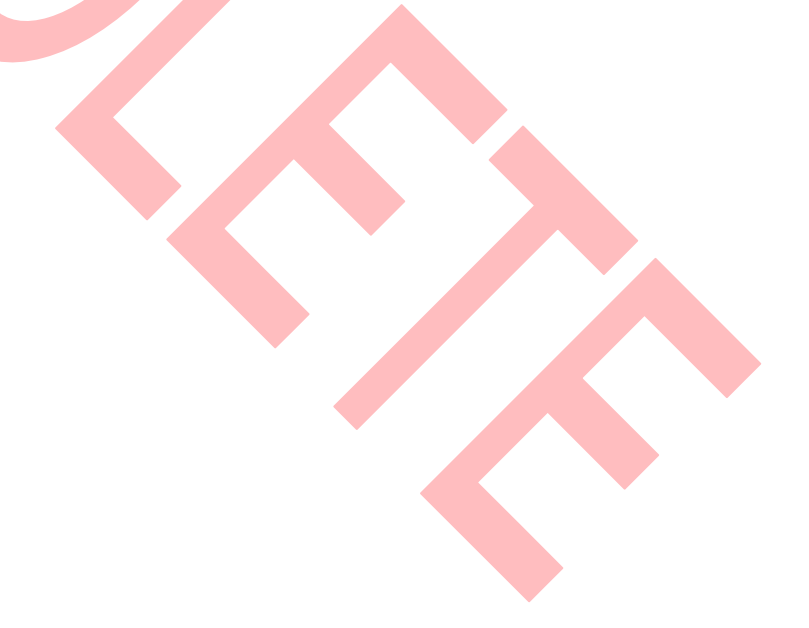